#### Odevzdání videa v Moodle pomocí videoserveru - YouTube

V LMS Moodle učitel může po studentovi vyžadovat odevzdání řešení úkolu ve formě videa. V případě, že je v kurzu zapsáno větší množství studentů, u kterých se předpokládá, že pro úspěšné absolvování kurzu odevzdají video/videa, striktně <u>doporučujeme</u> využít jiný internetový server pro sdílení videosouborů, například dostupnou a bezplatnou komerční platformu YouTube. Modul Úkol sice umožňuje odevzdání videosouboru, ale v žádném případě Moodle neslouží jako videoserver, a to z důvodu následné nadměrné zátěže jak jednotlivého kurzu, tak celého systému.

V případě, že se rozhodne využít YouTube, postupujte následovně. Po vložení videa na YouTube ho lze přes vygenerovaný odkaz dále vložit do vlastního řešení úkolu v Moodle. Učiteli se při hodnocení řešení úkolu zobrazí odkaz na video, po jehož rozkliknutí se videosoubor otevře přímo na serveru YouTube. Student u videa může nastavit, aby bylo viditelné pouze učiteli (uživateli je přístupné video pouze se znalostí odkazu).

### Jak postupovat?

- 1. Učitel v Moodlu vytvoří modul Úkol
- 2. Student se přihlásí na YouTube
- 3. Student ve svém kanálu nahraje video
- 4. Student formou odkazu vloží video z YouTube do svého řešení úkolu v Moodlu
- 5. Učitel v Moodlu hodnotí řešení úkolu studenta

### 1. Učitel v Moodlu vytvoří modul Úkol

- Hlavní stránka kurzu → ikona "ozubeného kolečka" → Zapnout režim úprav
- Odkryjí se ikony pro editaci kurzu. Klikněte na Přidat činnost nebo studijní materiál a vyberte modul Úkol
- Pro správné vložení a nastavení modulu Úkol můžete využít vytvořený návod: ZDE

### 2. <u>Student si vytvoří login na YouTube</u>

- Na stránkách YouTube v pravém horním rohu klikněte na Přihlásit se

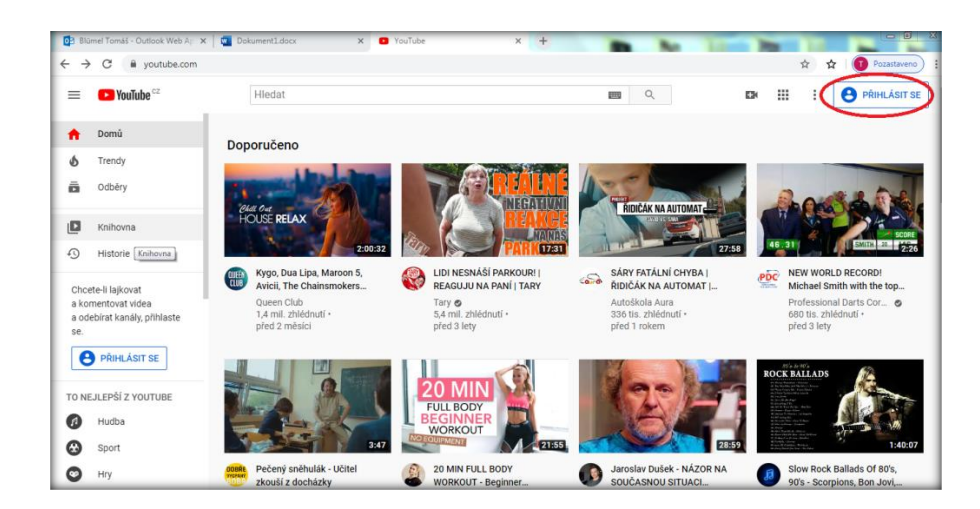

- Student si vytvoří účet. Pakliže je již registrován, přihlásí se
- Více informací, jakým způsobem vytvořit účet YouTube (Google): ZDE

|                               | Goo                        | ogle        |              |      |
|-------------------------------|----------------------------|-------------|--------------|------|
|                               | Přihla                     | ste se      |              |      |
|                               | Pokračovat                 | na YouTube  |              |      |
| E-mail ne                     | ebo telefon                |             |              |      |
| Zapomněli j                   | ste e-mail?                |             |              |      |
| Není to váš j<br>Další inform | počítač? Přihlaste<br>nace | se soukromě | v režimu ho: | sta. |
| Vytvořit úč                   | et                         |             | Další        |      |
|                               |                            |             |              |      |

# 3. Student ve svém kanálu nahraje video

Po úspěšném přihlášení na úvodní stránce klikněte na symbol "kamery", dále na Nahrát video

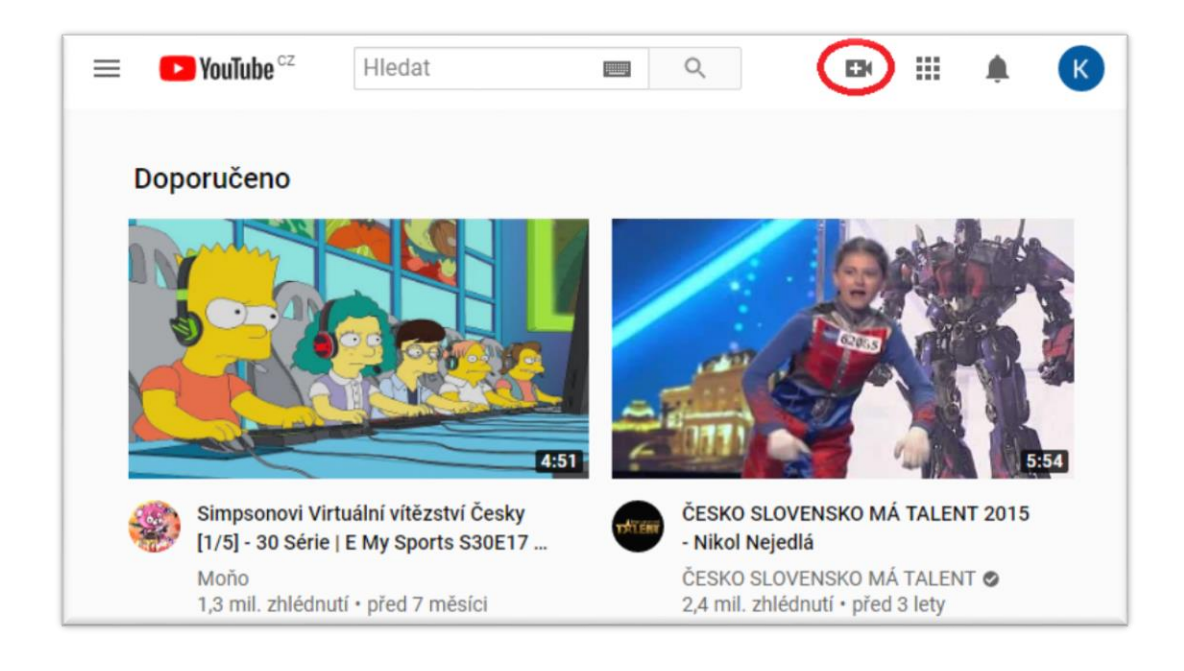

- Nejprve je nutné vytvořit si vlastní kanál
- Klikněte na Začínáme

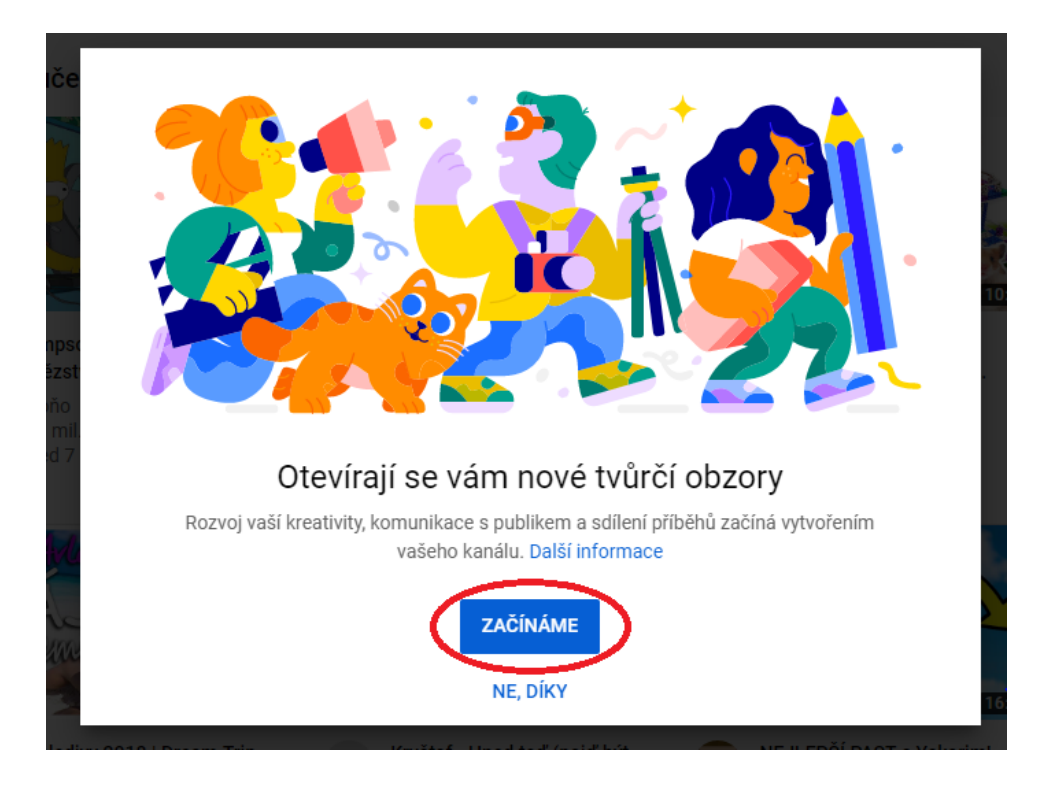

- Zvolíme kanál s použitím Vašeho jména. Klikněte na Vybrat

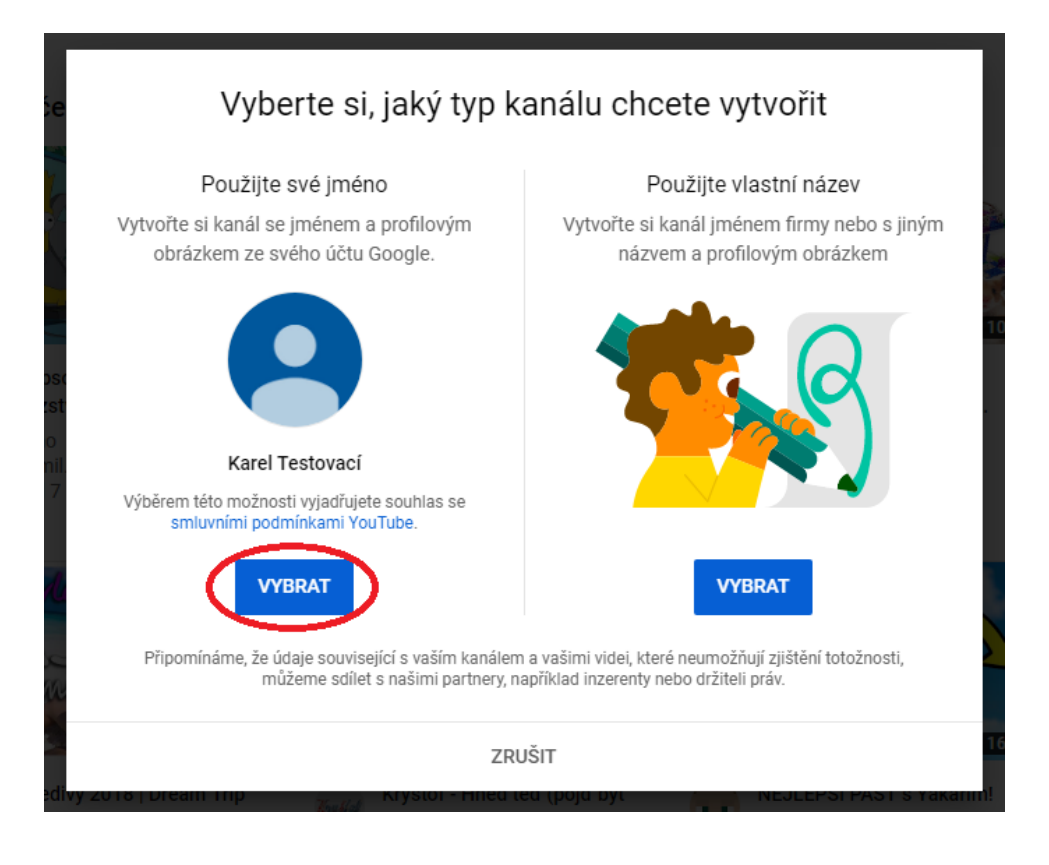

- Objeví se Vám stránka s informací o úspěšném vytvoření účtu
- Dále můžete nastavit profilový obrázek, popis ke svému kanálu a propojit kanál s dalšími informačními zdroji
- Klikněte na Uložit a pokračovat

| ≡               | YouTube <sup>c2</sup>             | Hledat                                                                       |                 | C            | 2               | E34      |        | ۰ | K |
|-----------------|-----------------------------------|------------------------------------------------------------------------------|-----------------|--------------|-----------------|----------|--------|---|---|
| ♠<br>0          | Domû<br>Trendy                    | K Karel Testovací<br>Žádní odběratelé                                        |                 | PŘ           | IZPÜSOBIT KANÁL | STUDIO Y | outube |   |   |
| Ô               | Odběry                            | DOMOVSKÁ STRÁNKA VIDEA                                                       | PLAYLISTY       | KANÁLY       | DISKUSE         | INFORMA  | CE     | Q | > |
| ۵               | Knihovna                          |                                                                              |                 |              |                 |          |        |   |   |
| Ð               | Historie Knihovna                 |                                                                              |                 |              |                 |          |        |   |   |
| Þ               | Vaše videa                        |                                                                              |                 |              |                 |          |        |   |   |
| O               | Přehrát později                   |                                                                              |                 |              |                 |          |        |   |   |
| ıfr             | Oblibená videa                    |                                                                              |                 |              |                 |          |        |   |   |
| ODBĚ            | RY                                |                                                                              |                 |              |                 |          |        |   |   |
| 0               | Populární                         | Zač                                                                          | něte tím, že na | hrajete vide | 0               |          |        |   |   |
| ø               | Hudba                             | Podělte se o svůj příběh a spojte se s diváky. Vaše nahraná videa se zobrazí |                 |              |                 |          |        |   |   |
| Θ               | Sport                             |                                                                              | zde.            |              |                 |          |        |   |   |
| Ø<br>https://ww | Hry<br>w.youtube.com/feed/library |                                                                              |                 | DEO          |                 |          |        |   |   |

- Podrobnější nastavení kanálu lze upravit v možnostech "Přizpůsobit kanál", nebo rozklikněte možnosti Vašeho profilu v pravém horním rohu → v rozbalovacím okně zvolte Nastavení
- Na hlavní stránce Vašeho kanálu klikněte na Nahrát video

| Nahrát video                                                                                                    | 🔁 NAHRÁT PŘES KLASICKÉ STUDIO 🗙                                                        |
|----------------------------------------------------------------------------------------------------|----------------------------------------------------------------------------------------|
|                                                                                                    |                                                                                        |
|                                                                                                    |                                                                                        |
| Přetáhněte sem soubor, který chcete nah                                                                                                    | nrát                                                                                   |
| Video bude soukromé, dokud jej nezveřejnít                                                                                                    | e                                                                                      |
| VYBRAT SOUBOR                                                                                                    |                                                                                        |
| Odesláním svých videí na YouTube potvrzujete, že souhlasíte se <b>smluvními podmínkam</b> i<br>Dejte pozor, abyste neporušili autorská práva a právo na soukromí jiných | i a s <b>pokyny pro komunitu</b> služby YouTube.<br>u živatelů. <b>Další informace</b> |

- Klikněte na Vybrat soubor
- Z Vašeho zařízení následně zvolte video pro nahrání

| Testovací video                         | Uloženo jako koncept 🛛 🗶 🗙 🗙                                     |
|-----------------------------------------|------------------------------------------------------------------|
| Podrobnosti 2 Prvky videa 3 Viditelnost |                                                                  |
| Podrobnosti                             |                                                                  |
| Název (povinné)<br>Testovací video      | C.S. JA                                                          |
| Popis 🕜<br>Přibližte divákům dané video | • • • • • • • • • • • • • • • • •                                |
|                                         | https://youtu.be/02gu9yr01og 'ப<br>Název souboru<br>Hymna ČR.mp4 |
| 2D Zpracování dokončeno                 | DALŠÍ                                                            |

#### V prvním kroku nastavíte Podrobnosti

- Doplňte název a popis (nepovinné)
- Vyberete miniaturu náhledu videa
- Zvolíte Publikum v souladu s používáním YouTube každý uživatel musí dodržovat americký zákon COPPA o ochraně soukromí dětí na internetu
  - Ano, je určené pro děti
  - Ne, není určené pro děti
- Popřípadě nastavíte Další možnosti (štítky, titulky apod.)
- > Na pravé straně je k dispozici odkaz na video
- V levé dolní části se nalézá informace o zpracování videa (video musí být zpracováno, aby šly nastavit další parametry)
- Klikněte na Další

| Testovací video                                                                                                    | Uloženo jako koncept       | Z ×   |
|----------------------------------------------------------------------------------------------------|----------------------------|-------|
| Podrobnosti 2 Prvky videa 3 Viditelnost                                                                                                   |                            |       |
| <b>Prvky videa</b><br>Používejte karty a koncové obrazovky, se kterými můžete divákům zobrazit související videa, weby a tlačítka s výzvo | ou k akci. Další informace |       |
| Přidání závěrečné obrazovky<br>Propagujte související obsah na konci videa                                                                | PŘIDA                      | Т     |
| Přidání karet<br>Propagujte související obsah ve videu                                                                                    | PŘIDA                      | т     |
|                                                                                                    |                            |       |
| 2pracování dokončeno                                                                                                    | ZPĚT                       | DALŠÍ |

Ve druhém kroku nastavíte Prvky videa

- není nezbytně nutné pro potřeby sdílení odkazu na video
- Klikněte na Další

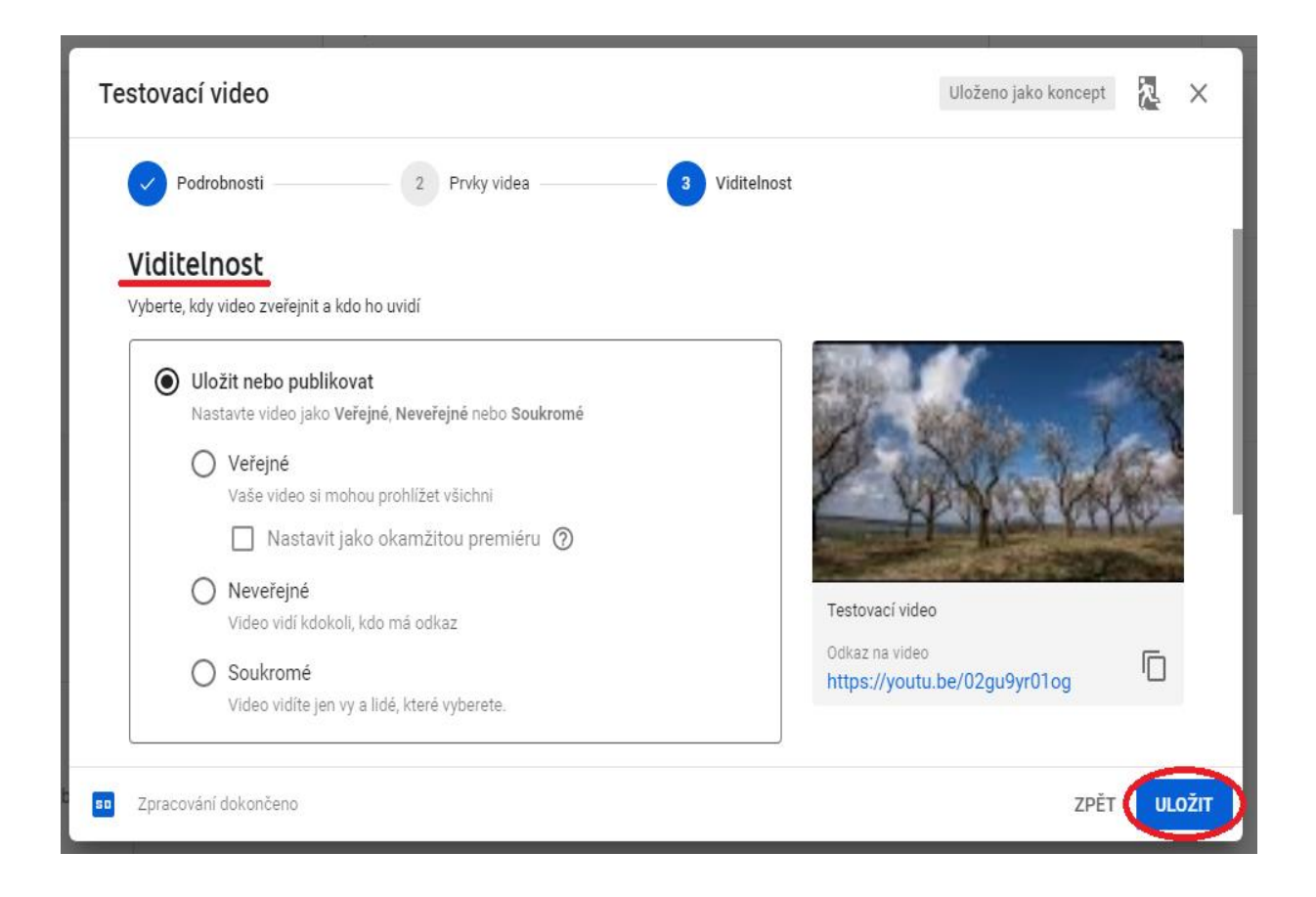

## Ve třetím kroku nastavíte Viditelnost

 Pro potřeby studia na UK doporučujeme vybrat viditelnost videa jako Neveřejné – prohlížet ho bude moci pouze vyučující, který si odkaz rozklikne v Moodle

### Viditelnost

- Uložit nebo publikovat
  - Veřejné kdokoliv může prohlížet video
  - > Neveřejné video může prohlížet kdokoli, kdo disponuje odkazem
  - Soukromé video můžou prohlížet osoby, které vyberete
- Naplánovat datum pro případné nastavení videa jako Veřejné
- Klikněte na Uložit

| Video zveřejn                     | ěno                 | ×             |
|-----------------------------------|---------------------|---------------|
| 1:1                               |                     |               |
| Sdílet odkaz                      |                     |               |
| <> f                              | ) 💙 🕒               | 🚭 🚺           |
| Vložit Facebo                     | ook Twitter Blogger | reddit Tumblr |
| Odkaz na video<br>https://youtu.b | e/02gu9yr01og       |               |
|                                   |                     | ZAVŘÍT        |

- Objeví se informace o zveřejnění
- V dolní části se nalézá odkaz na video
- Klikněte na Zavřít

| =        | Studio Q Hledat v celém | kanálu                     |             | VYTVOŘIT        | 0 K                     |
|----------|-------------------------|----------------------------|-------------|-----------------|-------------------------|
| К        | Videa kanálu            |                            |             |                 |                         |
| -        | Nahrané soubory Živě    |                            |             |                 |                         |
|          | ÷ Filtr                 |                            |             |                 |                         |
| ≡        | Video                   | Vidi                       | itelnost    | Omezení         | Datum 🕹                 |
|          | Testovací video         | 0                          | Neveřejné   | Určeno pro děti | 21. 4. 2020<br>National |
|          | 1:15 Pridat popis       |                            |             |                 | Nanrano                 |
|          |                         | Počet řádků na stránku: 30 | <b>▼</b> 1- | 1 z asi 1 🛛 🛛 🕹 | < >                     |
| \$       |                         |                            |             |                 |                         |
|          |                         |                            |             |                 |                         |
|          |                         |                            |             |                 |                         |
| <u> </u> |                         |                            |             |                 |                         |
|          |                         |                            |             |                 |                         |

- V kanálu se zobrazí nahrané video

- V případě, že najedete kurzorem na miniaturu, objeví se možnosti videa Podrobnosti (zde naleznete odkaz na video), analýzy, Komentáře, Sledovat na YouTube, Možnosti
- 4. <u>Student formou odkazu vloží video z YouTube do svého řešení úkolu v Moodle</u>
  - Student zkopíruje odkaz na video → odkaz vloží do vlastního řešení modulu Úkol v Moodle

# 5. <u>Učitel v Moodle hodnotí řešení úkolu studenta</u>

- Učitel rozklikne modul Úkol a hodnotí řešení studenta
- Více o modulu Úkol: ZDE